Crésus Finanzbuchhaltung

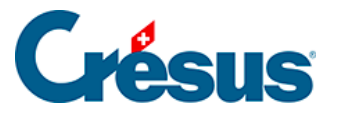

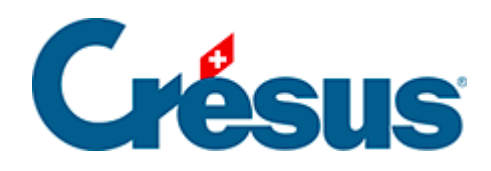

## **Crésus Finanzbuchhaltung**

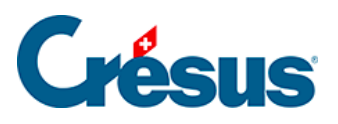

## 20.5.3 - Gruppierung nach Konten

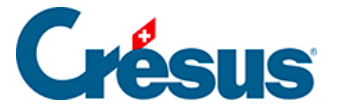

## 20.5.3 - Gruppierung nach Konten

Statt einen Überblick pro Analytik-Code zu haben, können Sie das Ergebnis pro Konto anzeigen. Ist die Option *Nach Konten* aktiviert, die Optionen Zeigt die Buchungen an oder Zeigt die Zusammensetzung an jedoch nicht, zeigt das Ergebnis die Kontosaldi an und berücksichtigt nur die Buchungen mit Analytik-Code.

| Code | Titel                 | Ergebnis |
|------|-----------------------|----------|
| 3200 | Handelserlöse         | 150      |
| 3400 | Dienstleistungserlöse | 230      |
| 4200 | Handelswarenaufwand   | -130     |
|      |                       |          |

Wird die Option Zeigt die Zusammensetzung an aktiviert, wird eine Liste angezeigt, die für jedes Konto die Verteilung des Saldos auf die verschiedenen Analytik-Center darstellt.

| Code | Titel                 | Ergebnis |
|------|-----------------------|----------|
| 3200 | Handelserlöse         | 150      |
|      | P1000 Projekt 1000    | 100      |
|      | P2000 Projekt 2000    | 50       |
| 3400 | Dienstleistungserlöse | 230      |
|      | P1000 Projekt 1000    | 110      |

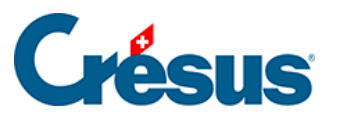

|      | P2000 Projekt 2000  | 120  |
|------|---------------------|------|
| 4200 | Handelswarenaufwand | -130 |
|      | P1000 Projekt 1000  | -70  |
|      | P2000 Projekt 2000  | -60  |
|      |                     |      |

Ist die Option Zeigt die Buchungen an aktiviert, wird die Liste der Buchungen angezeigt, die auf die verschiedenen Analytik-Center für jedes der Konten verbucht wurden.

| Konto | Code  | Datum      | Beleg | Buchungstext          | Ergebnis |
|-------|-------|------------|-------|-----------------------|----------|
| 3200  | P1000 | 09.01.2003 | 1     | Verkauf Ersatzteile   | 100      |
| 3200  | P2000 | 09.01.2003 | 2     | Billettverkauf        | 50       |
|       |       |            |       | Total                 | 150      |
| 3400  | P1000 | 09.01.2003 | 5     | Überwachung Baustelle | 110      |
| 3400  | P2000 | 09.01.2003 | 6     | Rechnung Fahrer       | 120      |
|       |       |            |       | Total                 | 230      |
| 4200  | P1000 | 09.01.2003 | 4     | Kauf Werkzeuge        | -70      |
| 4200  | P2000 | 09.01.2003 | 3     | Sonstige Käufe        | -60      |

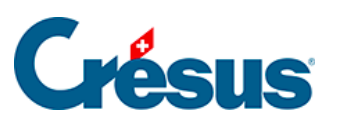

|      |           |            |   | Total                   | -130 |
|------|-----------|------------|---|-------------------------|------|
| 4400 | P1000     | 09.01.2003 | 7 | Weitervergabe Büro      | -10  |
| 4400 | P2000     | 09.01.2003 | 8 | Weitervergabe Reinigung | -120 |
|      |           |            |   | Total                   | -130 |
| 6510 | allg Kost | 10.01.2003 | 9 | Telefon                 | -30  |
|      |           |            |   | Total                   | -30  |